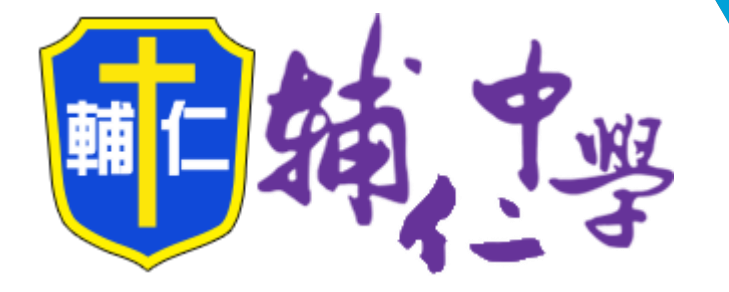

## 停課不停學 線上課程指引

## 相關辦法及規定

### 非同步線上課程

### 同步線上課程

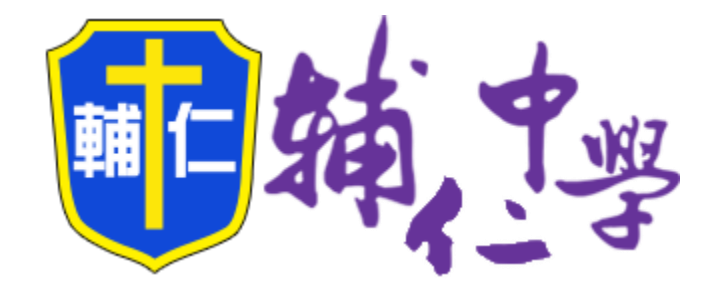

#### 相關辦法及規定

天主教輔仁高級中學因應嚴重特殊傳染性肺炎停課、 復課、補課實施計畫 109年3月16日行政會議通過

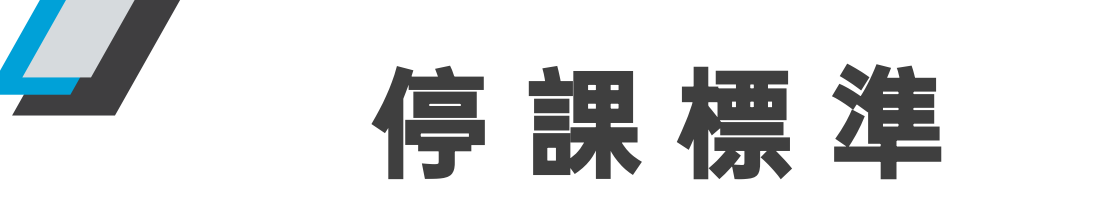

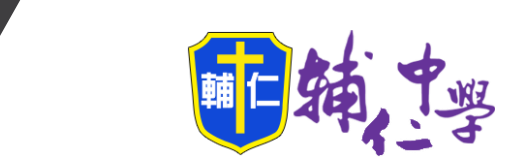

3

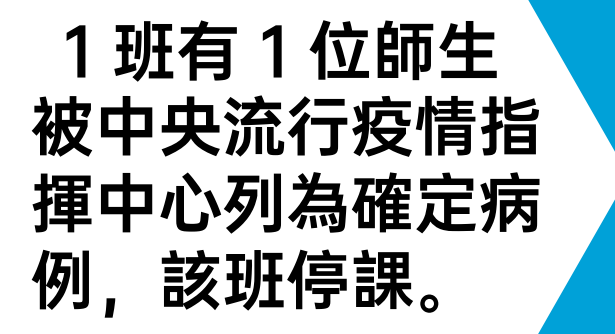

1校有2位以上 師生被中央流行 疫情指揮中心列 為確定病例,該 校停課。

2

學校如出現確診病例,則與確 診病例一起上課之同班同學老 師、共同參加社團、跑班選 修之同學老師或其他活動之同 學老師均應列為確診病例接觸 者,並由衛生單位開立接觸者 居家隔離通知書,隔離期間為 最後接觸確診個案起,計14 日,期間不得外出。

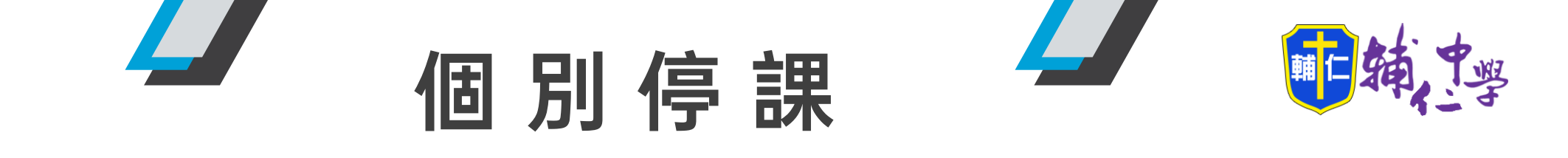

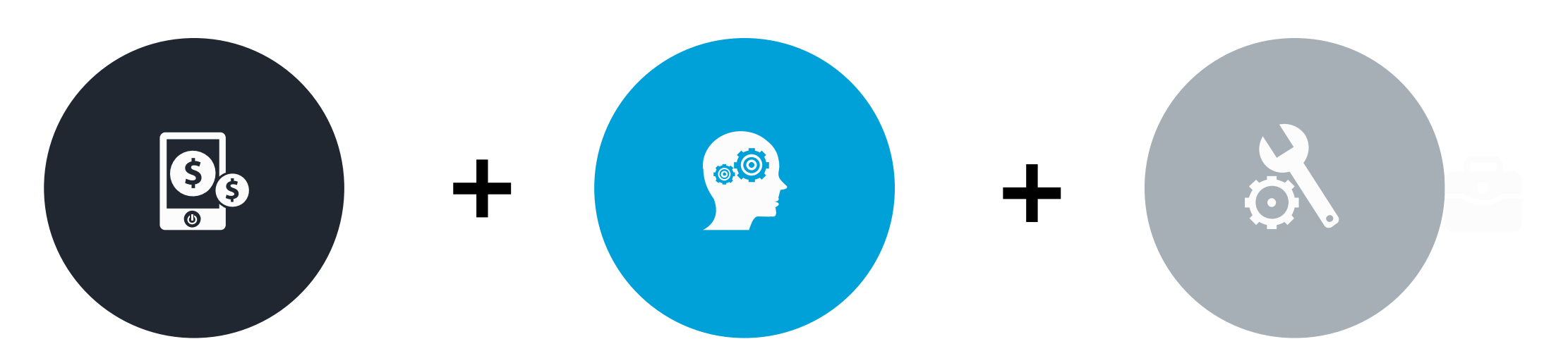

任課教師利用線上平台, 如 Google Classroom, 上傳課程內容、學習單、 指派作業等,供學生在家 自主學習。 申請<mark>輔仁雲端學習網</mark> 帳號,開設各科進度 範圍予停課學生。

導師透過電話或 Line 每 天關懷學生在家健康及 學習狀況,提供必要的 諮詢及協助。並回報校 護相關情況,留存資料, 以利後續追蹤。

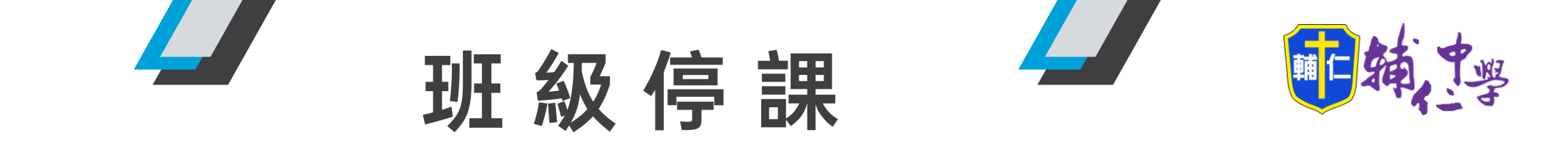

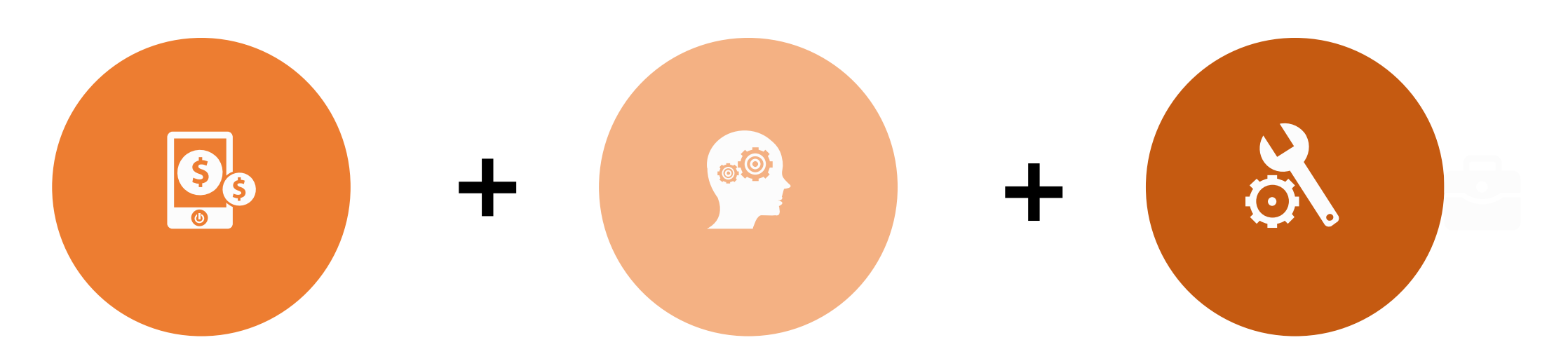

停課期間由任課教師提供數位 教材檔案、課程預習進度通知 表(如 ppt、word、pdf 等 檔案)、書面資料及試卷掃描 檔資料,上傳平台如 Google Classroom、FB 等社群媒體, 供學生在家線上學習。 導師可至教務處申請數位學 習補課帳號密碼,教務處設 定完成後,學生即可上線學 習。但仍需請該班任課師, 指派相關學習作業,確保 學習完整性。

導師透過 LINE 班級群組關懷 鼓勵並提供必要的諮詢協助。

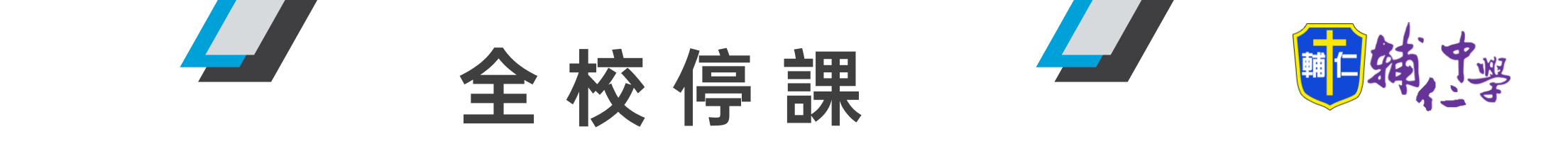

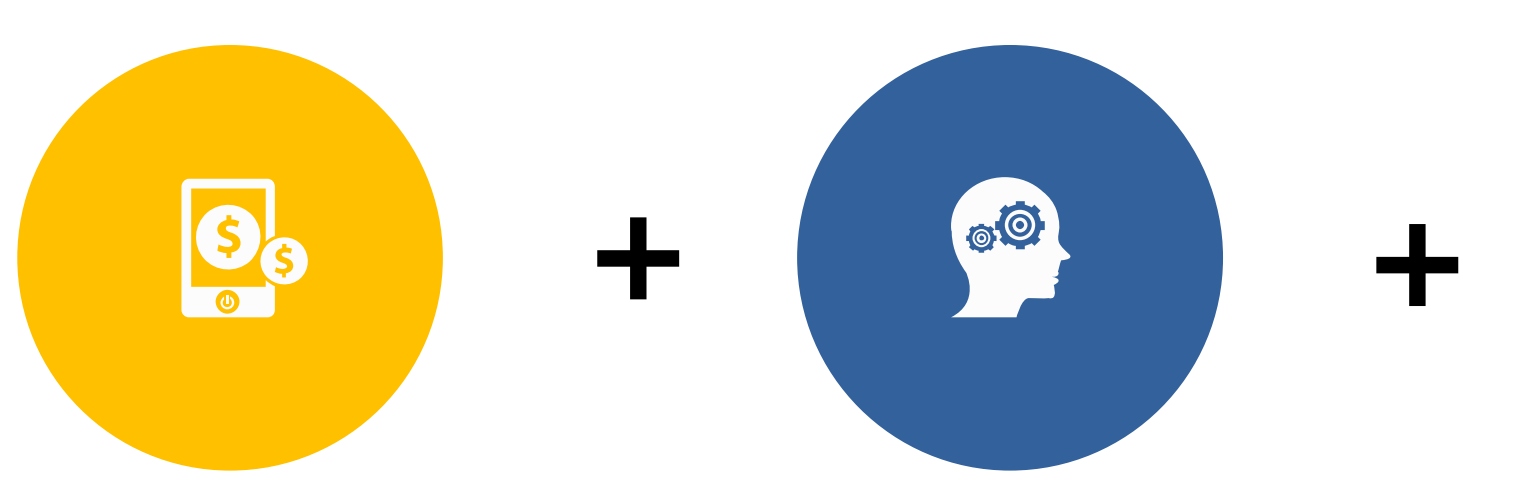

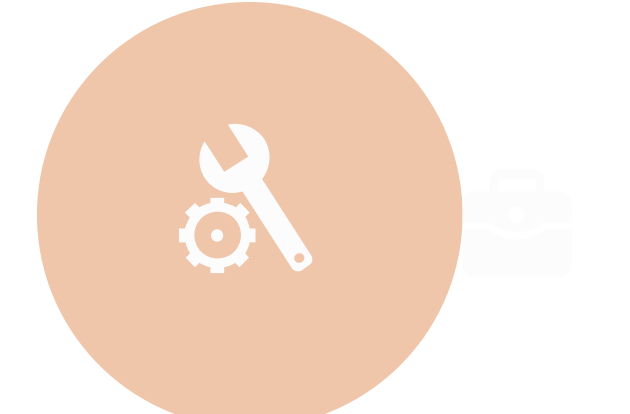

教師提供Google Classroom 代碼或連結,供行政端督導 虛擬課堂的實施(非同步) 使用Google Meet 進行視訊教學。

導師透過 LINE 班級群組 關懷鼓勵並提供必要的 諮詢協助。

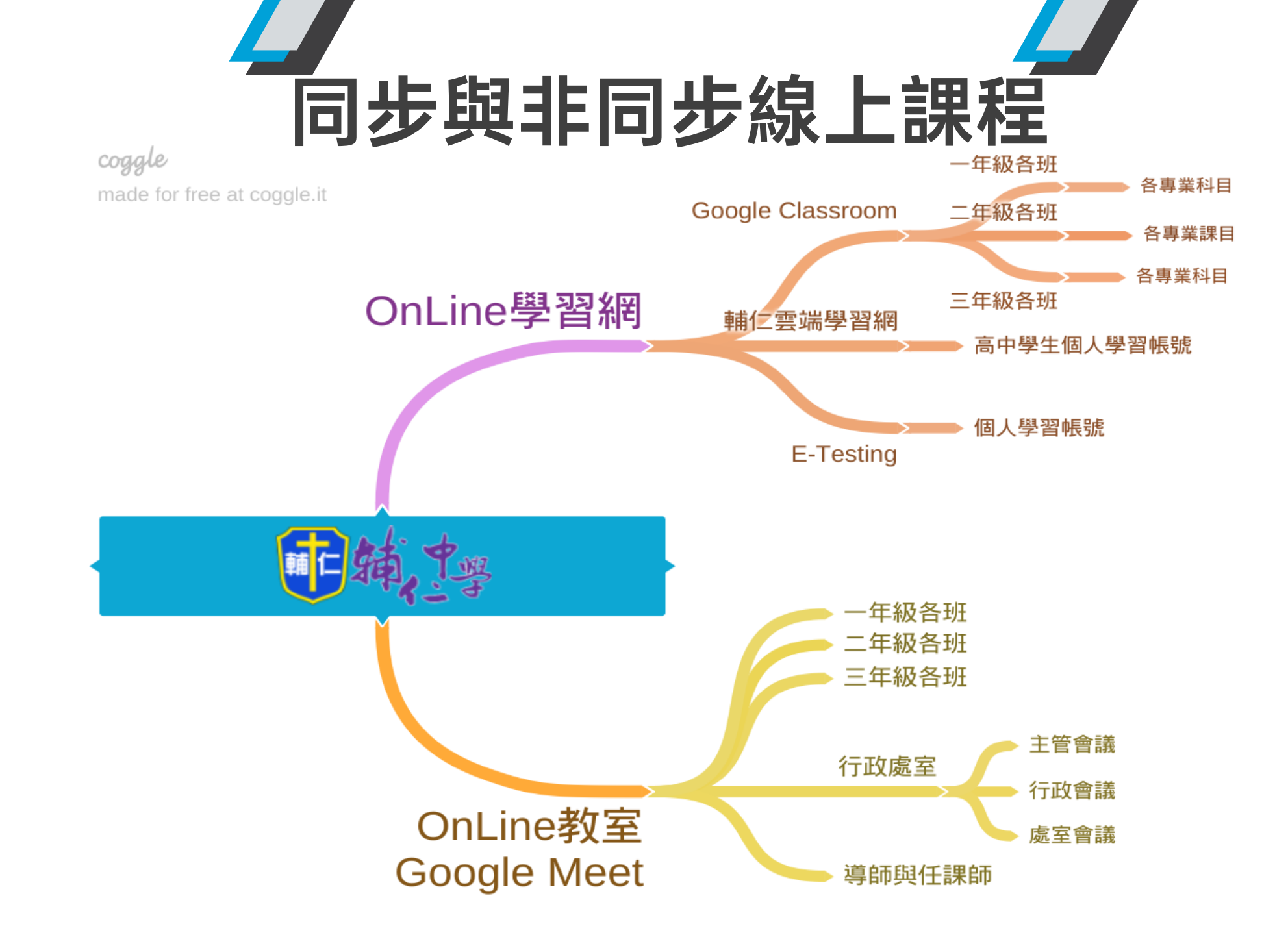

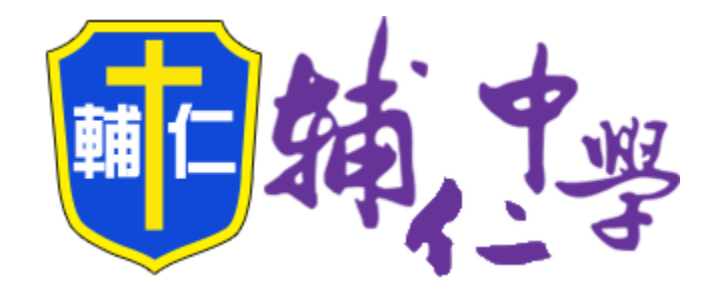

#### 非同步線上課程

使用 Google Classroom 開設各班線上課程

輔仁雲端學習網

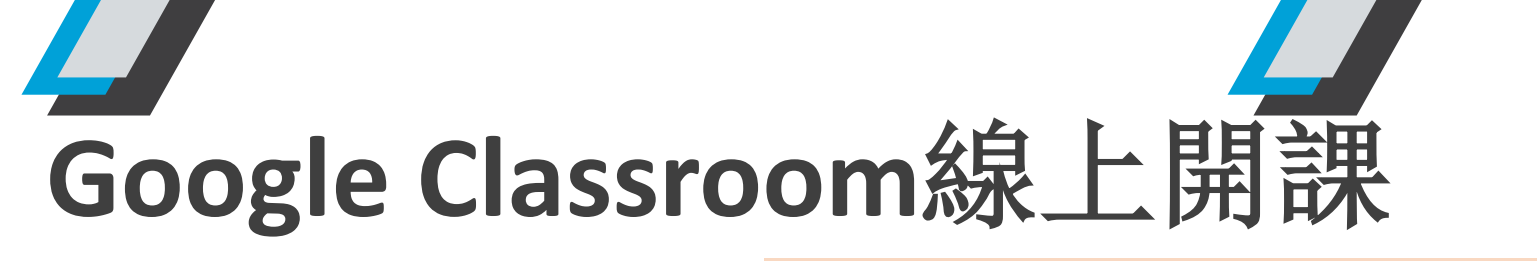

#### 打開Chrome瀏覽器, 登入Google帳號

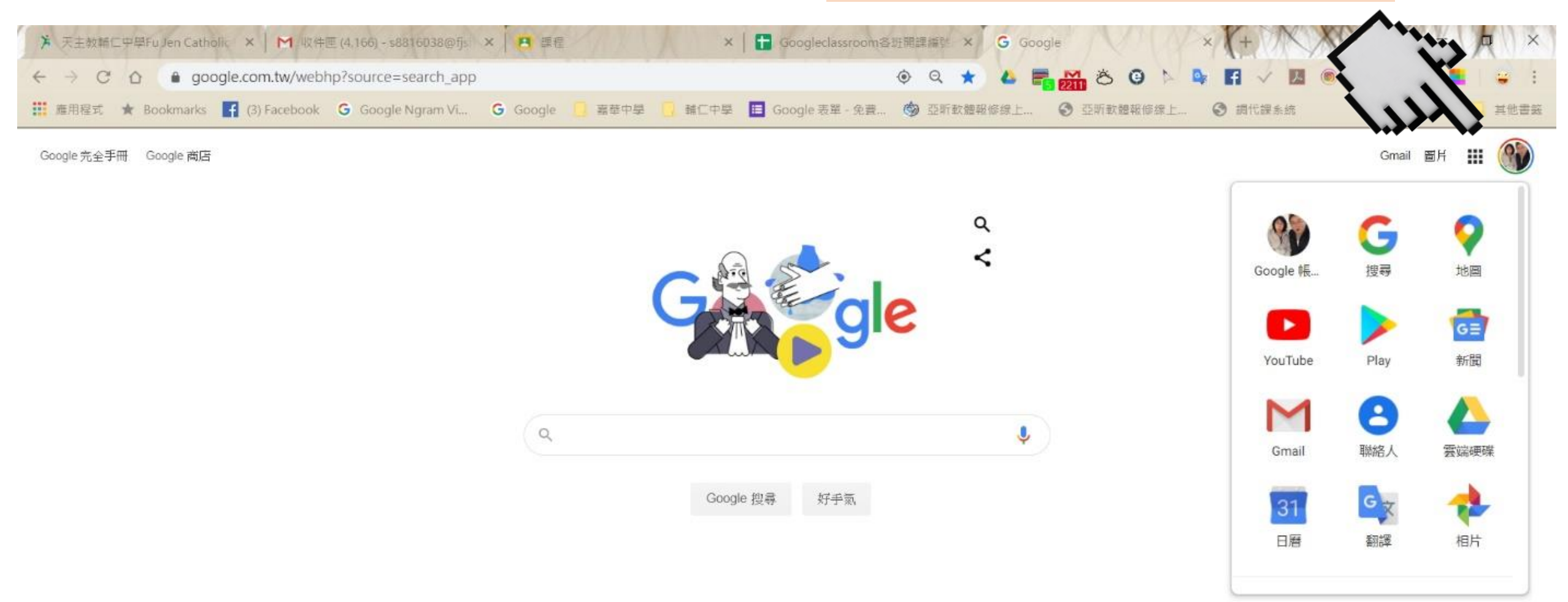

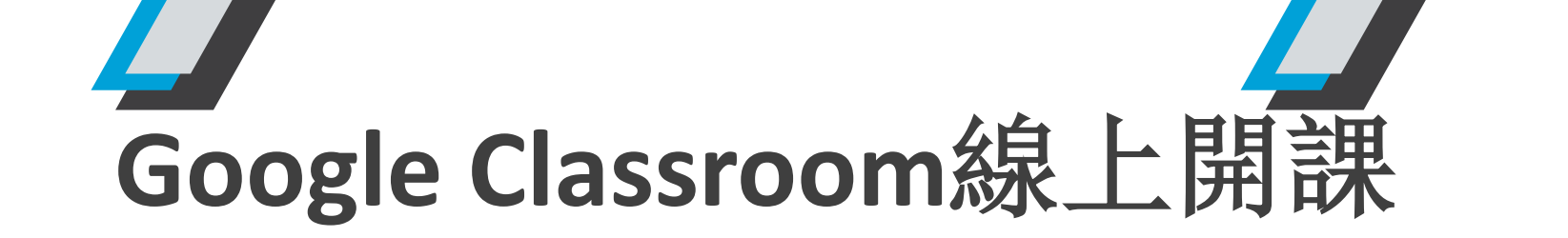

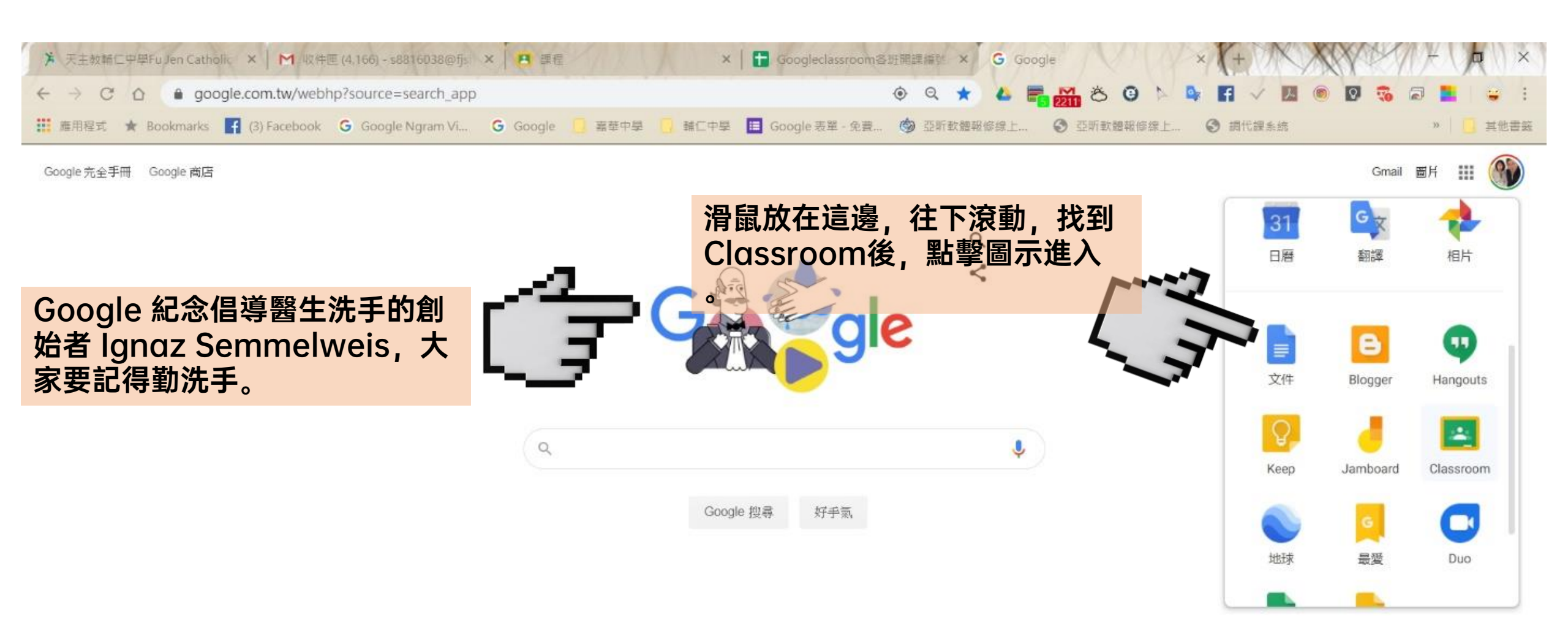

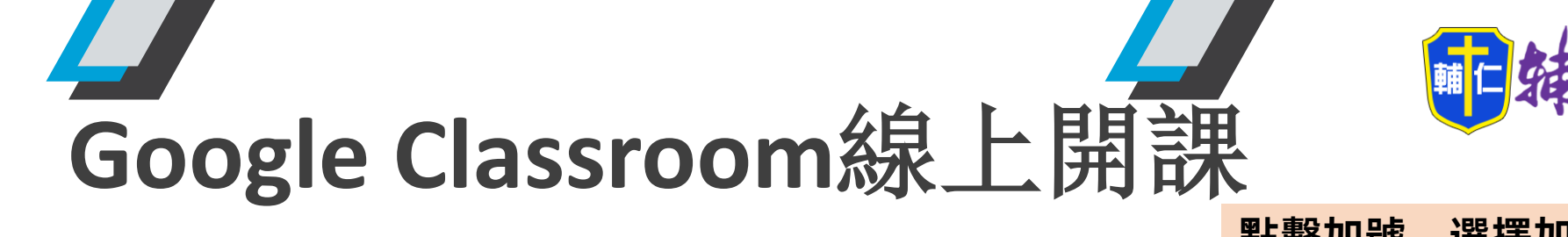

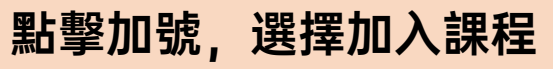

加入課程 建立課程

| ▶ 天主教輔仁中學Fullen Catholic ×   ▶ 收件匣 (4.164) - s8816038@fjs × Ⅰ         | × I ➡ Googleclassroom各班開課編號 × 🖪 課程 × × +            | + (A)×       |
|-----------------------------------------------------------------------|-----------------------------------------------------|--------------|
| ← → C ☆ 🌢 classroom.google.com/u/0/h                                  | * 🔺 🚝 🚮 Ö O ト 🗣 🖬 🗸 💹 🔘 🖬                           | , La 🖬 🛛 😜 👘 |
| 👬 應用程式 ★ Bookmarks 🛐 (3) Facebook G Google Ngram Vi G Google 🧾 嘉華中學 🧾 | 輔仁中學 🛅 Google 表單 - 免費 🎯 亞斯軟體報修線上 🕥 亞斯軟體報修線上 🔇 調代課系統 | » 🚺 其他書簽     |
| ≡ Google Classroom                                                    |                                                     | + 🛞          |

| <b>地理</b><br><sup>氣候</sup><br><sup>0位學生</sup> |    |  |
|-----------------------------------------------|----|--|
|                                               |    |  |
|                                               | ~7 |  |

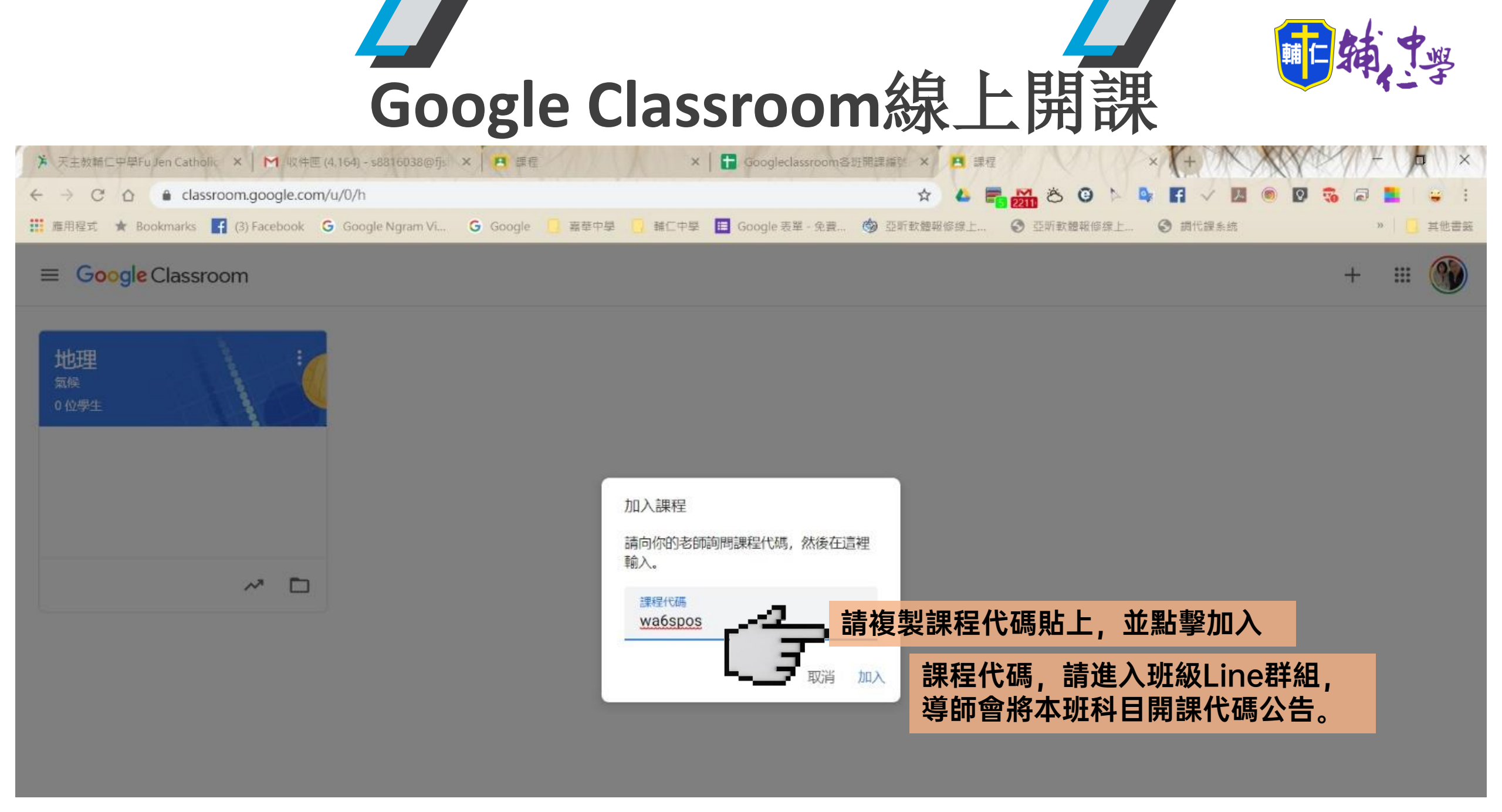

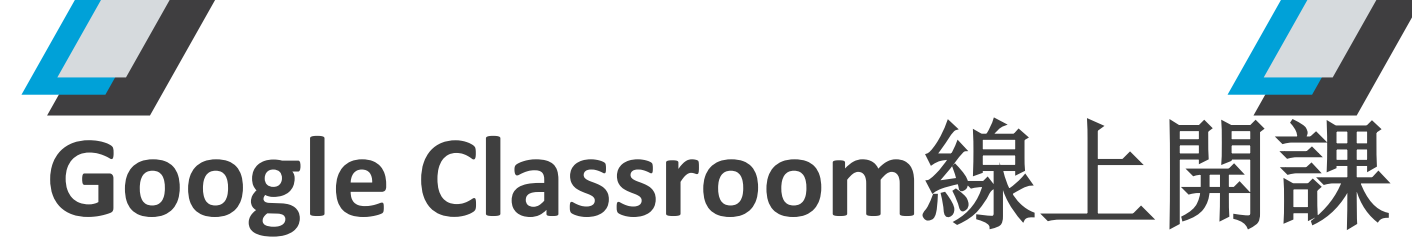

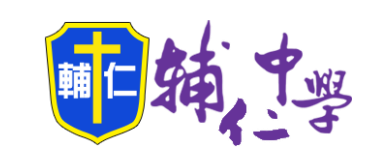

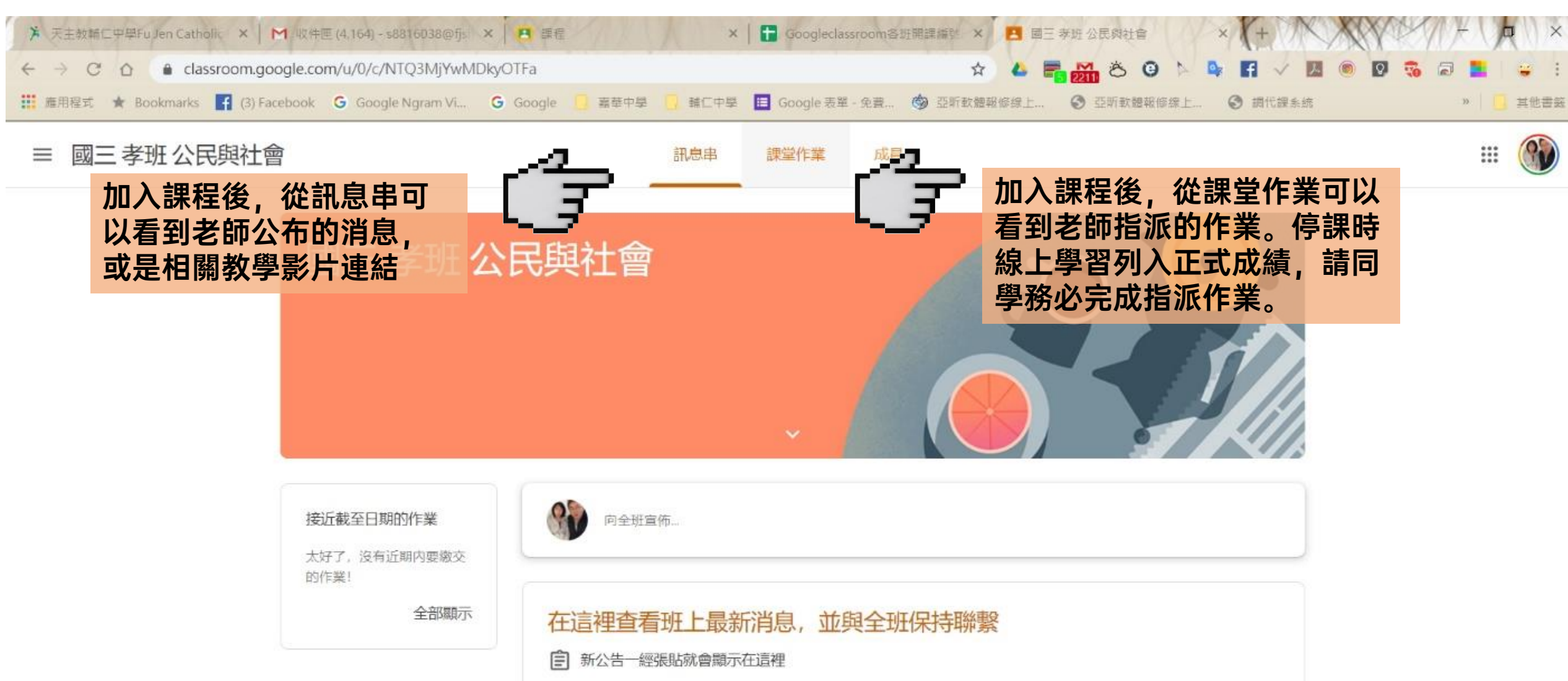

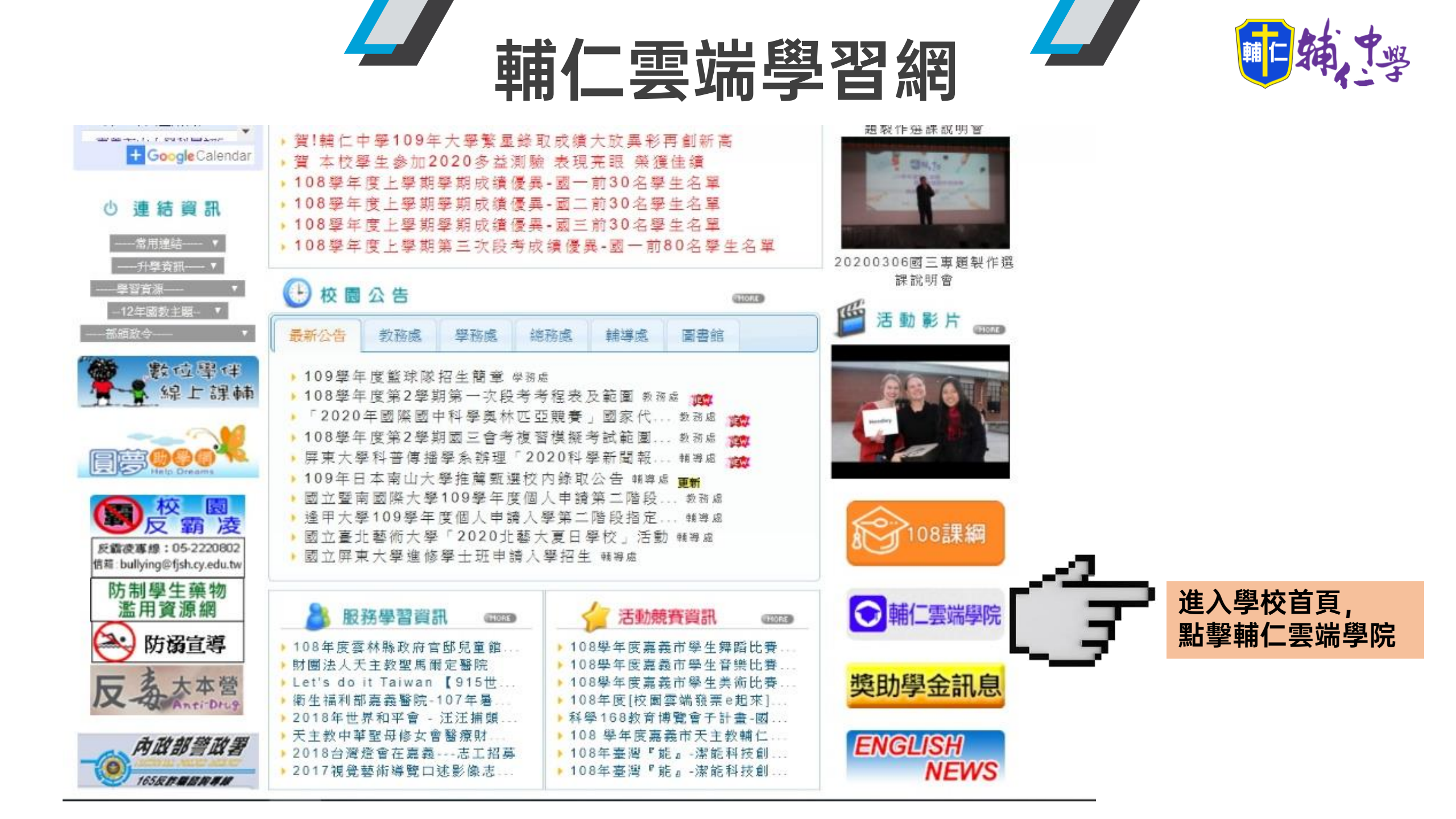

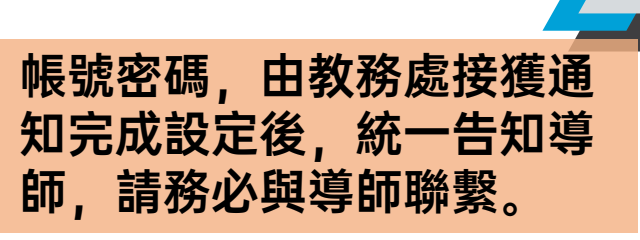

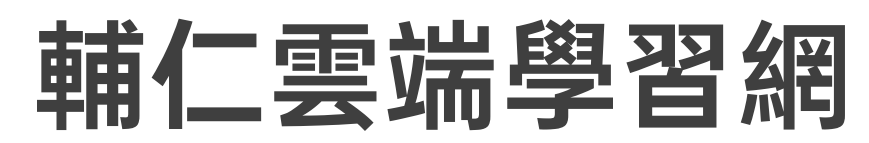

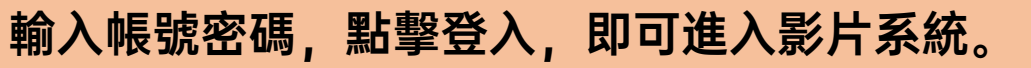

PW

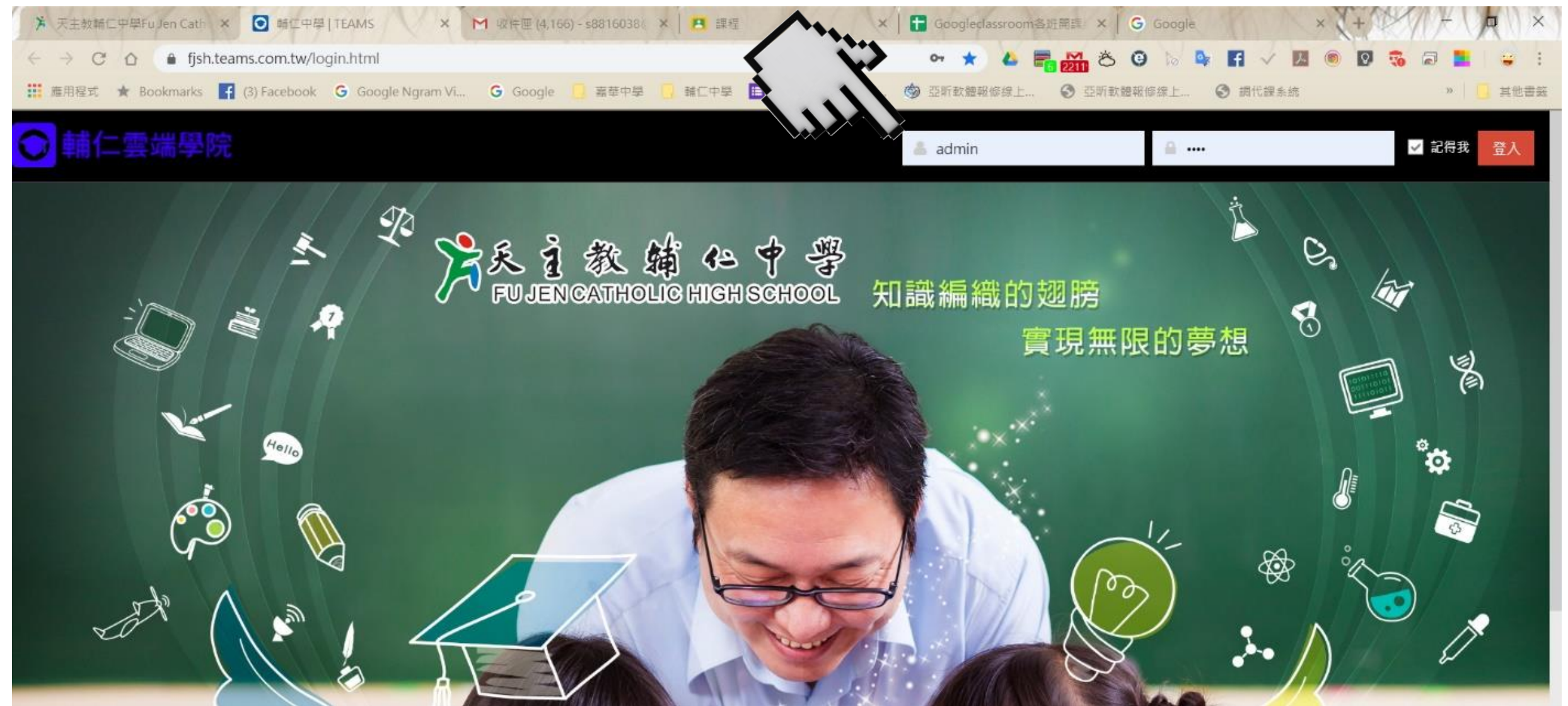

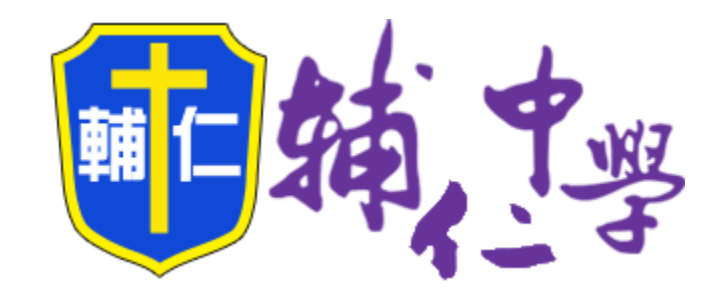

#### 同步線上課程

Google Meet 開設各班線上視訊課程

## Google Meet

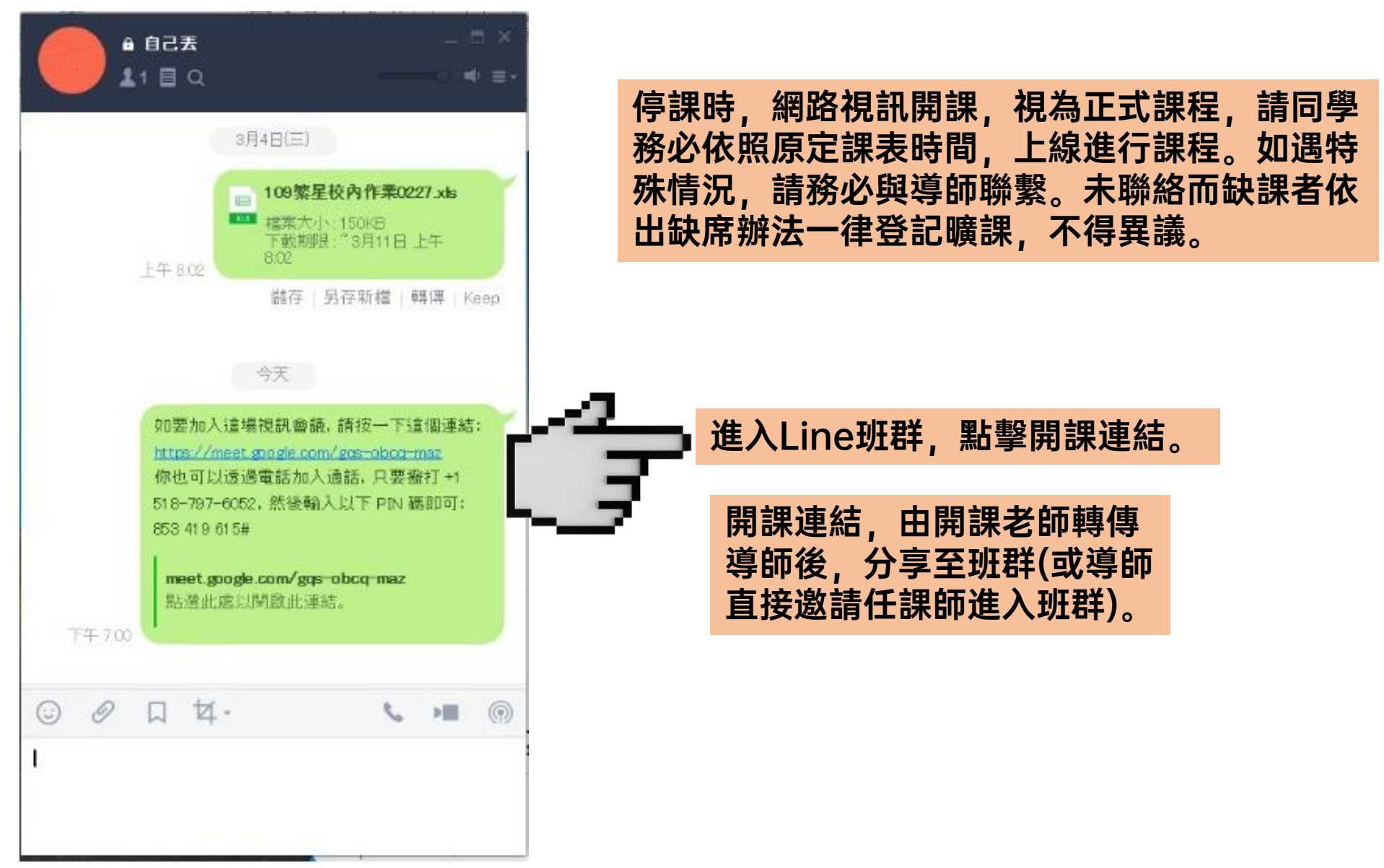

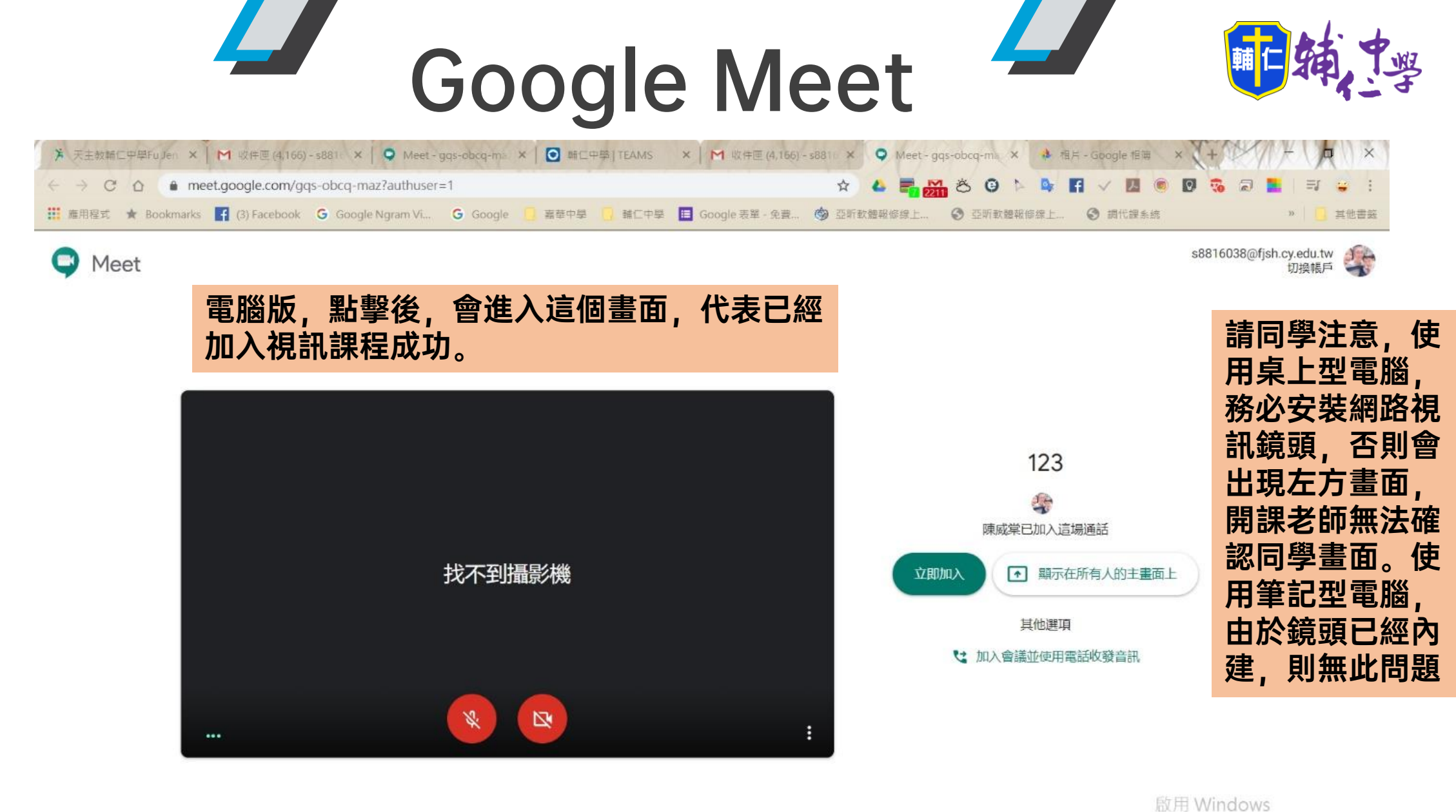

Ⅰ 限 H WINDOWS 移至 [設定] 以啟用 Windows

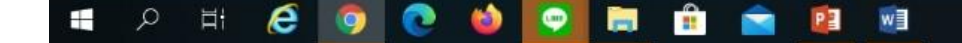

# Google Meet

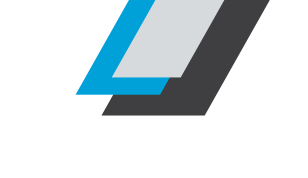

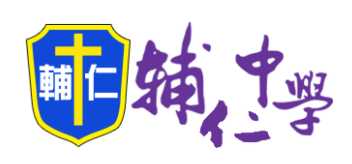

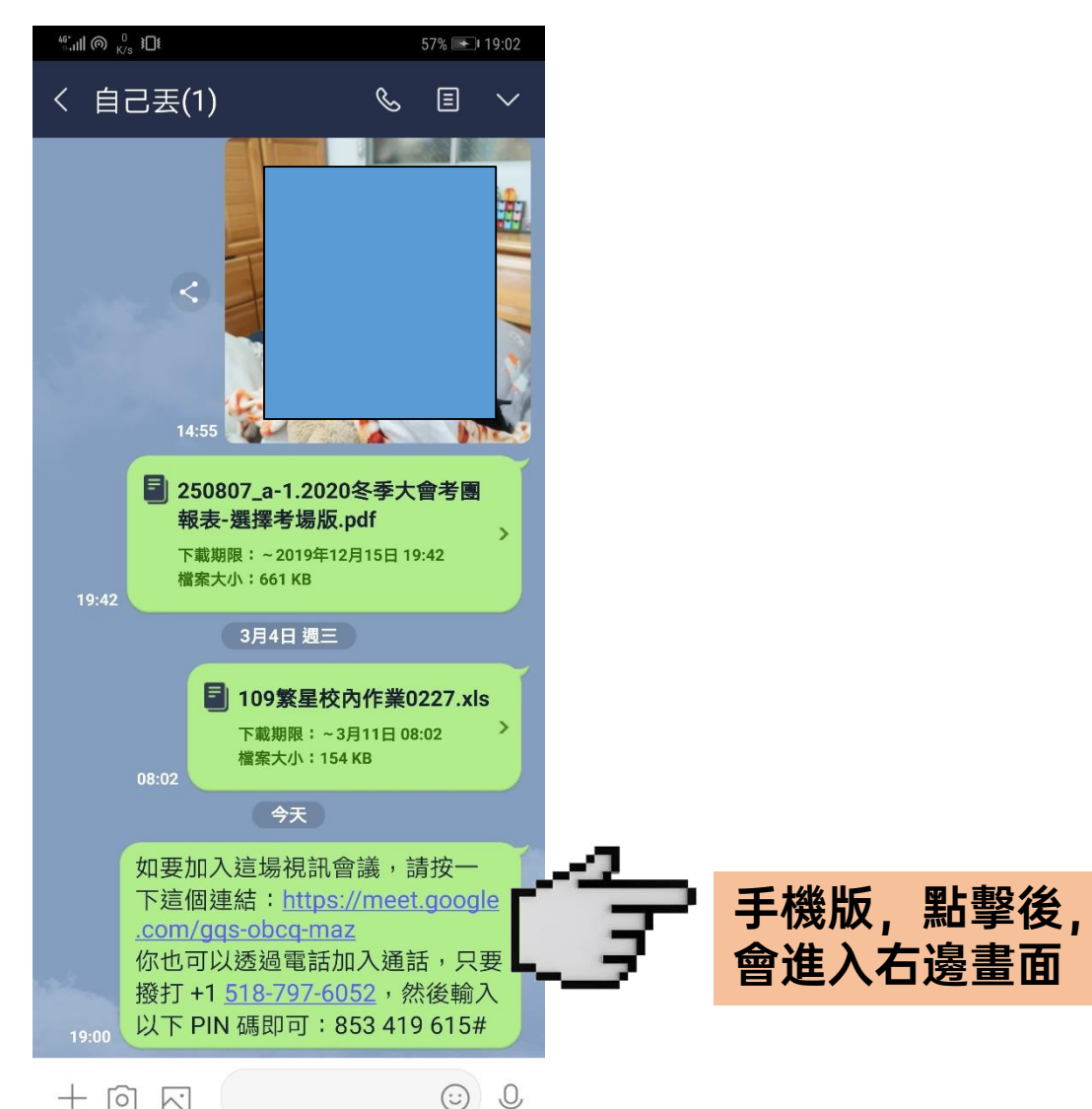

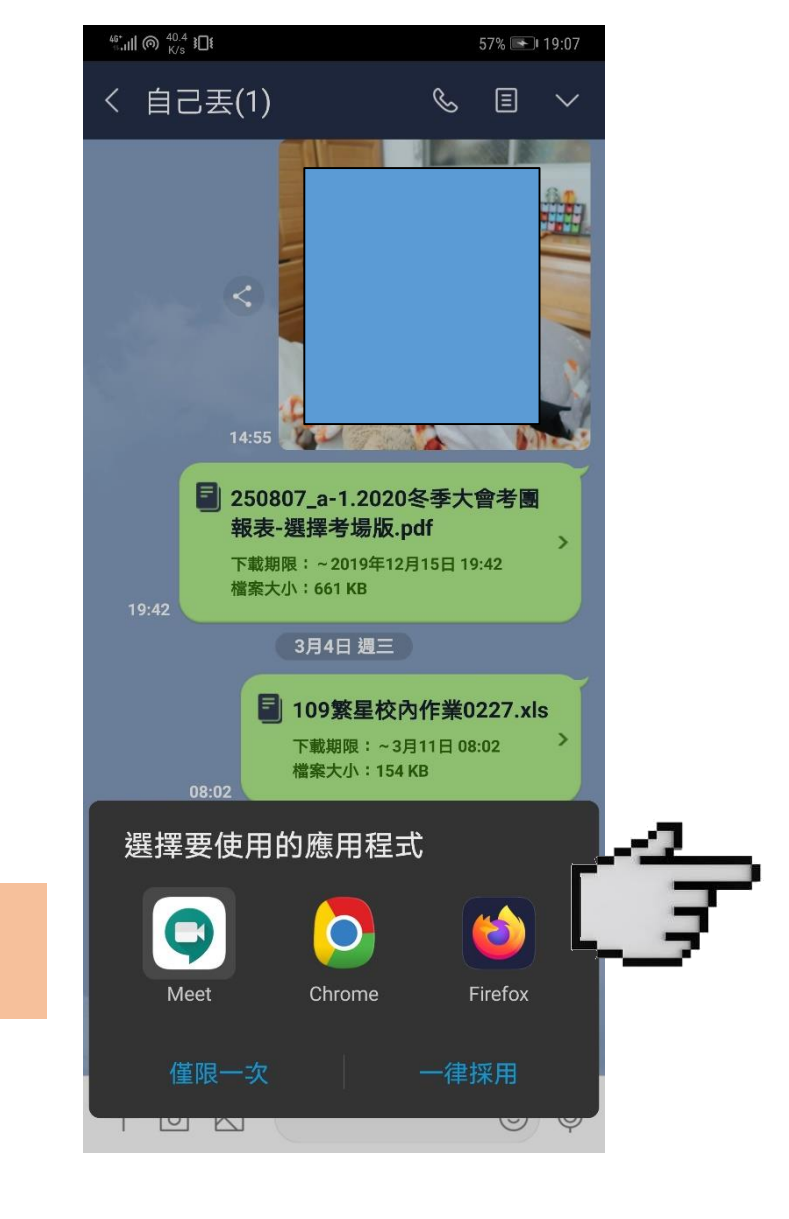

請同學點選Meet App,若沒有出現該 選項,表示手機沒有 Meet App。此時可 以選擇Chrome瀏覽 器,或至Google Play下載Meet App 即可。

# Google Meet Google Meet

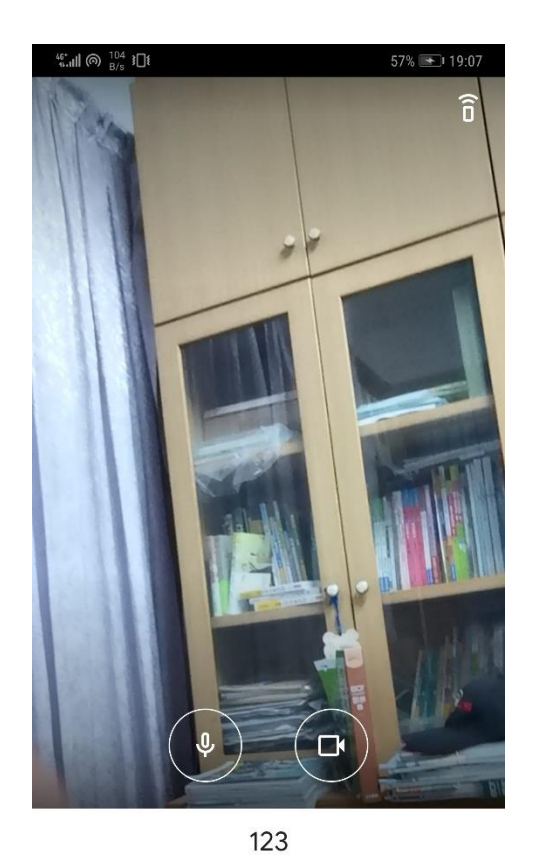

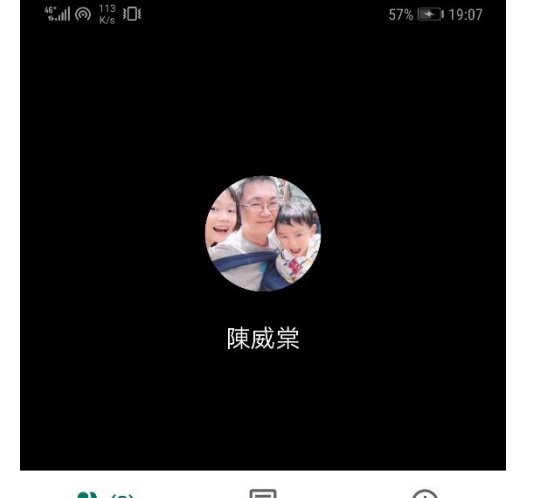

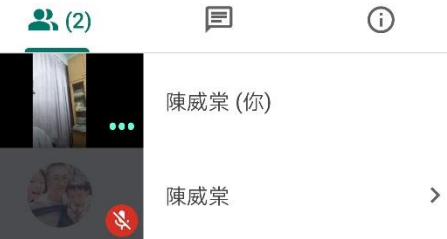

加入視訊課程成功。 隨著課程需求,老師 除了可以與同學視訊 通話外,更可以切換 至電腦桌面,進行ppt 簡報教學。

**這場會議的參與者**:陳威棠 加入會議 加入會議時使用的帳戶 參 \$8816038@fjsh.cy.edu.tw

相關操作,如有遇任何問題,請洽教務處 05-2281001#201,或再使用Line與導師聯繫反映。

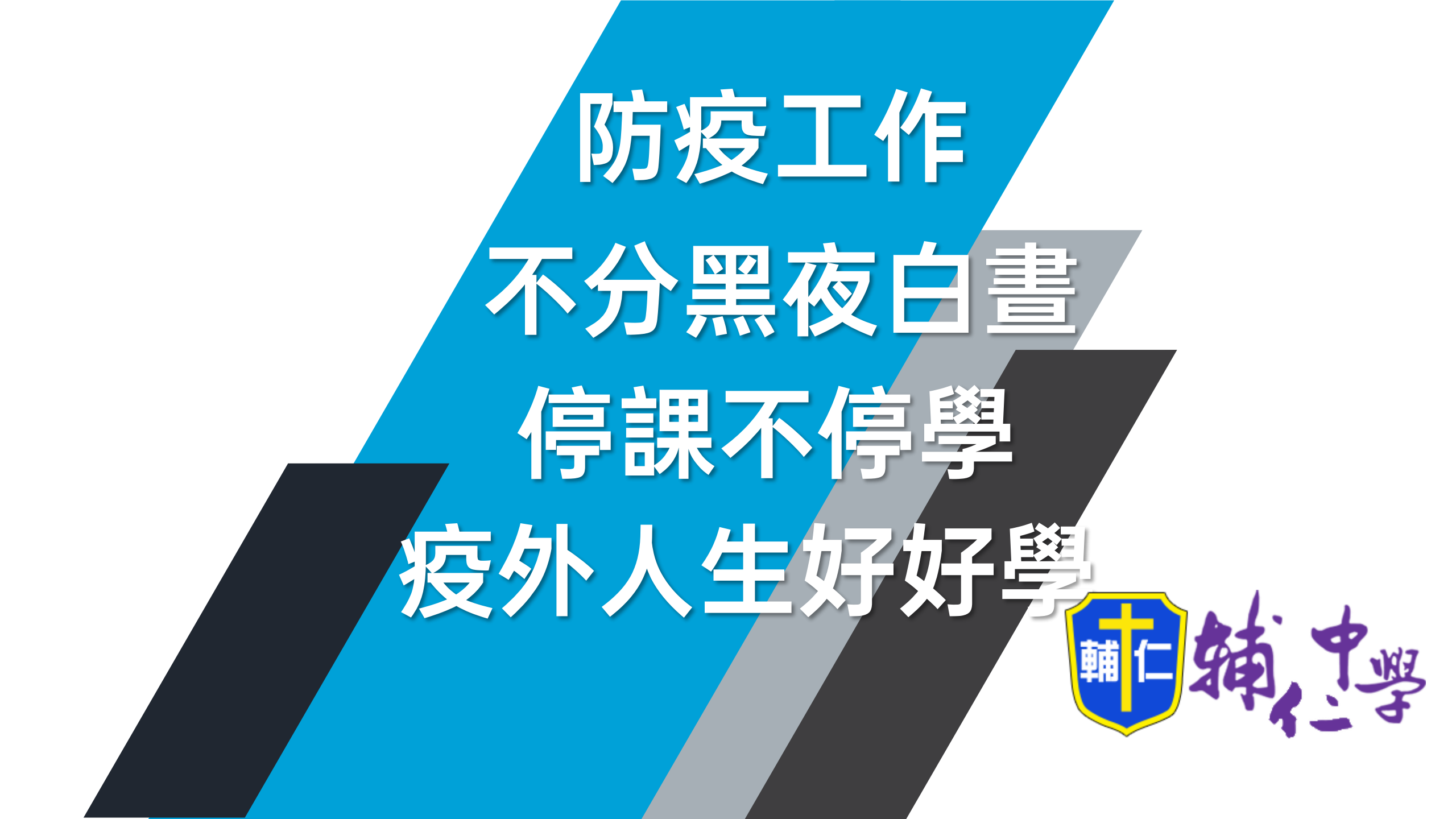